## □ アカウント CSV 登録

ユーザを CSV ファイルで一括アップロードすることができます。

1. ユーザ情報を入力した CSV データを準備します。

|   | А            | В          | С         | D        | E                         |
|---|--------------|------------|-----------|----------|---------------------------|
| 1 | username     | password   | firstname | lastname | email                     |
| 2 | elstudent001 | \$Dhp(\$B4 | 太郎        | 山田       | elstudent001@nodomain.com |
| 3 | elstudent002 | Ap+TZ+(,   | 新一        | 鈴木       | elstudent002@nodomain.com |
| 4 | elstudent003 | aREOmNUg   | 花子        | 上田       | elstudent003@nodomain.com |
| 5 | elstudent004 | (a&zR)v6   | 友子        | 田中       | elstudent004@nodomain.com |
| 6 | elstudent005 | (F7&4LeK   | 一郎        | 山本       | elstudent005@nodomain.com |

## 【参考】

- △ 1 行目はフィールドの種類を示す文字列を示します。
- ④ 2行目以降に | 行あたり | レコードを記載します。
- ⑦ フィールドの区切り文字は選択可能です。Moodle 既定値はカンマとなります。
- ① エンコードも指定可能ですが、Moodle 既定値は UTF-8 というエンコードになります。

## 【参考】CSV ユーザ登録フィールドの | 行目のキーワード

| フィールド名    | 説明                                          |
|-----------|---------------------------------------------|
| username  | ログイン時のアカウント名                                |
| ngoowand  | ログイン時のパスワード。パスワードポリシーに従って指定してください。          |
| password  | パスワードを自動生成したい場合も、フィールド名は必須です。レコードは空白で構いません。 |
| firstname | 名前                                          |
| lastname  | 苗字(姓)                                       |
| email     | メールアドレス。                                    |

- 2. [サイト管理]の[ユーザ]タブから[ユーザをアップロードする]をクリックします。
- 3. ユーザ情報の入った CSV ファイルをドラッグ&ドロップします。
- 4. エンコードを指定し、[ユーザをアップロードする]をクリックします。
  - ※ Excel から CSV を作成した場合は注意が必要です。エンコードが [SHIFT\_JIS] になっている可能性があります。
- プレビューが表示されます。CSV ファイルで指定したパスワードを設定したい場合は、[新しいユーザパスワード]から[ファイルのパスワ ードフィールドを使用する]を選択します。パスワードを自動生成してユーザに通知したい場合は、[必要に応じてパスワードを生成してメ ールで送信する]を選択します。
- 6. [ユーザをアップロードする]をクリックします。
- 7. アップロードユーザ結果を確認し、[続ける]をクリックします。アップロードエラーが生じた際は、右下に件数が表示されます。